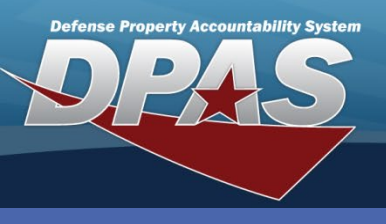

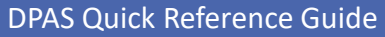

#### **Physical Inventory**

### **Schedule a Physical Inventory**

- In the DPAS Materiel Management module, navigate to Physical Inventory from the Materiel Mgmt menu - The Results Grid displays a list of all currently available Physical Inventories.
- 2. Select the **Add** button from the grid header The **Add Physical Inventory** pop-up displays.

The **Physical Inventory** request is scheduled and managed by the ICP. The request is then sent to applicable RSA(s) for Inventories to be performed.

| - | All I | Physical Inv Nbr 🛛 🍸 | Status T          | Inv | Segment Cd  | T Releas   | e Dt 🕇 | Y As of Dt    | T Due Dt   | Count Method Code  | e Descr   | iption |
|---|-------|----------------------|-------------------|-----|-------------|------------|--------|---------------|------------|--------------------|-----------|--------|
|   | 1     | COMMS101017110656252 | PL - Planned      | в   |             |            |        |               |            | Physical Inventory |           |        |
|   | (     | COMMS071417113758185 | RE - Released     |     |             | 07/14/2    | 2017   | 07/14/2017    | 07/29/2017 | Physical Inventory |           |        |
|   | (     | COMMS071917103210345 | RE - Released     | А   |             | 07/19/2    | 2017   | 07/19/2017    | 08/03/2017 | Physical Inventory |           |        |
|   | 4     | COMMS082917133540222 | UR - Unreconciled |     | Add Phy     | /sical In  | ventor | v             |            |                    | ,         |        |
|   | (     | COMMS082917134655175 | UR - Unreconciled |     | Add Th      | , sicul in | ventor | ,             |            |                    |           |        |
|   | (     | COMMS092517141628724 | SC - Scheduled    | D   | Instruction | ons        |        |               |            |                    |           | ۳.     |
|   | (     | COMMS092517141650396 | SC - Scheduled    | A   | Invento     | rv Type    | Ð      |               |            |                    |           |        |
|   |       | COMMS100917123532705 | RE - Released     |     | invento     | iy iype    |        | * Inv Mode    |            |                    |           |        |
|   |       | COMMS100917133218221 | RE - Released     |     | RSA / C     | Catalog    | Θ      | SEG - Inv S   | Segment Cd |                    | •         |        |
|   |       | COMMS100917134206268 | IP - In Progress  |     |             | 0          |        | * Inv Release | e Type     |                    |           |        |
|   | (     | COMMS100917144312455 | IP - In Progress  |     | Conditio    | on Code    | s 🖸    | Select an It  | em         |                    | •         |        |
|   |       |                      |                   |     |             |            |        | Release Dt    |            |                    |           |        |
|   |       |                      |                   |     | Review      |            | Ø      |               |            |                    |           |        |
|   |       |                      |                   |     |             |            |        | As of Dt      |            |                    |           |        |
|   |       |                      |                   |     |             |            |        |               |            |                    | -         |        |
|   |       |                      |                   |     |             |            |        | Due Dt        |            |                    |           |        |
|   |       |                      |                   |     |             |            |        |               |            |                    | <b>**</b> |        |
|   |       |                      |                   |     |             |            |        |               |            |                    |           |        |

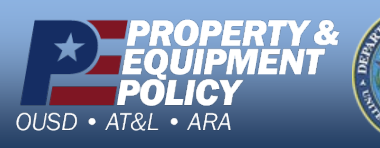

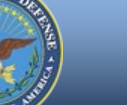

DPAS Call Center 1-844-843-3727

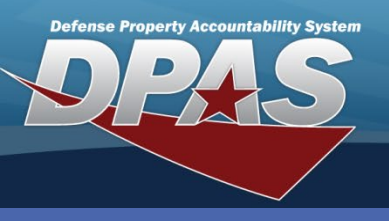

**DPAS Quick Reference Guide** 

#### **Physical Inventory**

## **Inventory Type**

- 1. Select an **Inv Mode** from the drop down determines the type of inventory.
- 2. Select an **Inv Release Type** from the drop down determines how the inventory request is sent to the selected RSAs.
- 3. Enter a **Release Dt** determines when the inventory request should be sent to the applicable RSA(s).
- 4. Enter a **As of Dt** determines when a snapshot of the inventory in both the ICP and RSA(s) should be taken.
- 5. Enter a **Due Dt** determines when the inventory must be completed by and results sent to the ICP
- 6. Select Next button Continues to the RSA/Catalog tab

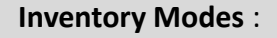

**SEG** – Inv Segment Cd, perform a physical inventory based on inventory segment code(s)

**STK** - Stock number, perform a physical inventory based on stock number(s)

**SER** - Serial Number, perform a physical inventory based on a serial number(s)

#### **Inventory Release Types :**

**PLN** – Planned Only, planning purposes and will not release the inventory plan to the RSAs

**SAP** – Scheduled Inventory Planned, schedule a planned physical inventory request

**SAR** – Scheduled Inventory Random, unplanned physical inventory request

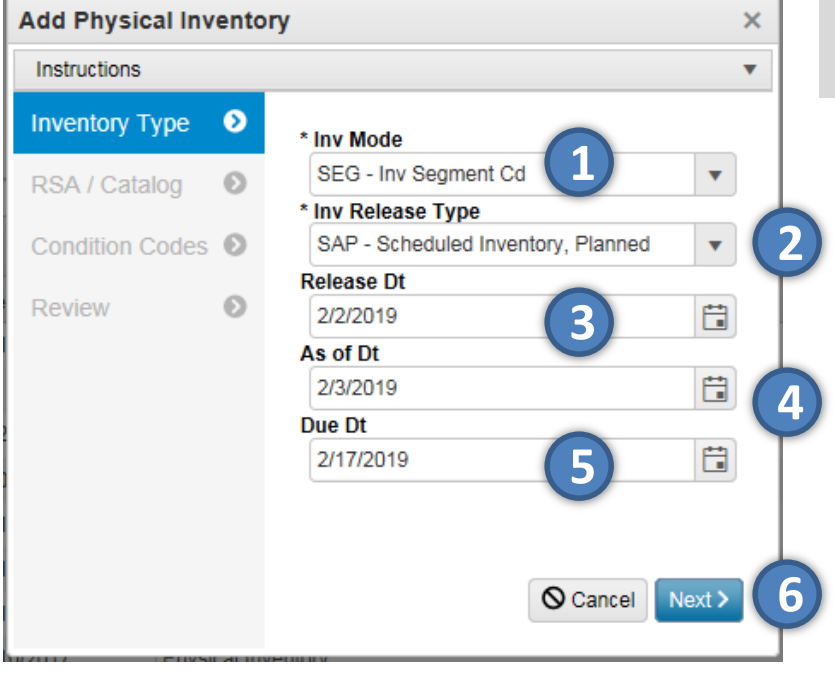

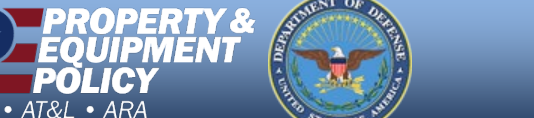

חפווח

DPAS Call Center 1-844-843-3727

DPAS Website http://dpassupport.golearnportal.org

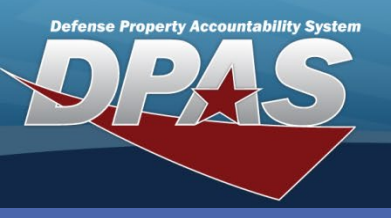

**DPAS Quick Reference Guide** 

#### **Physical Inventory**

# RSA / Catalog

### Inv Mode – SEG, Inv Segment Cd

- 1. Select or enter the **RSA(s)** that need to conduct the inventory.
- 2. Select the **Inv Segment Cd** to determine what inventory will be counted by the RSA(s).
- 3. Select Next Continues to the Condition Codes tab

### Inv Mode – STK, Stock number

- 1. Select or enter the **RSA(s)** that need to conduct the inventory.
- 2. Select the LIN/TAMCN(s) or the Stock Nbr(s) to determine what inventory will be counted by the RSA(s).
- 3. Select Next Continues to the Condition Codes tab

### Inv Mode – SER, Serial Number

- 1. Select or enter the **RSA(s)** that need to conduct the inventory.
- 2. Select Next Continues to the Condition Codes tab

You do not select the **Serial Numbers** to include on the inventory by serial number

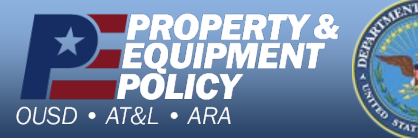

**RSA / Catalog** tab view will change depending on the Inv Mode selected.

| RSA(s) |
|--------|
|        |
| All 2  |
| -      |
|        |

| Add Physical Inve | entory | ×                    |
|-------------------|--------|----------------------|
| Instructions      |        | •                    |
| Inventory Type    | Ø      | RSA(s)               |
| RSA / Catalog     | ۲      | Al <b>1</b>          |
| Condition Codes   | Ø      |                      |
| Review            | Ø      | Stock Nbr(s) OR 2    |
|                   |        |                      |
|                   |        |                      |
|                   |        | Cancel Cancel Next > |
|                   |        |                      |

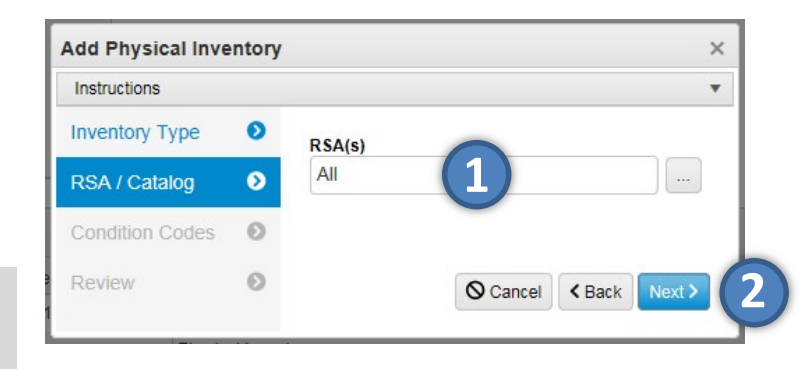

DPAS Call Center 1-844-843-3727

DPAS Website http://dpassupport.golearnportal.org

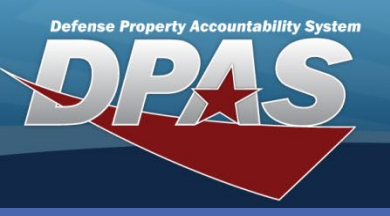

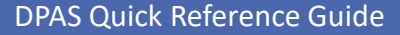

#### **Physical Inventory**

### **Condition Codes**

- 1. Select Condition Codes determines what inventory in those condition codes need to be inventoried.
- By default, all possible condition codes are selected for the Physical Inventory Request

2. Select Next – Continues to the **Review** tab

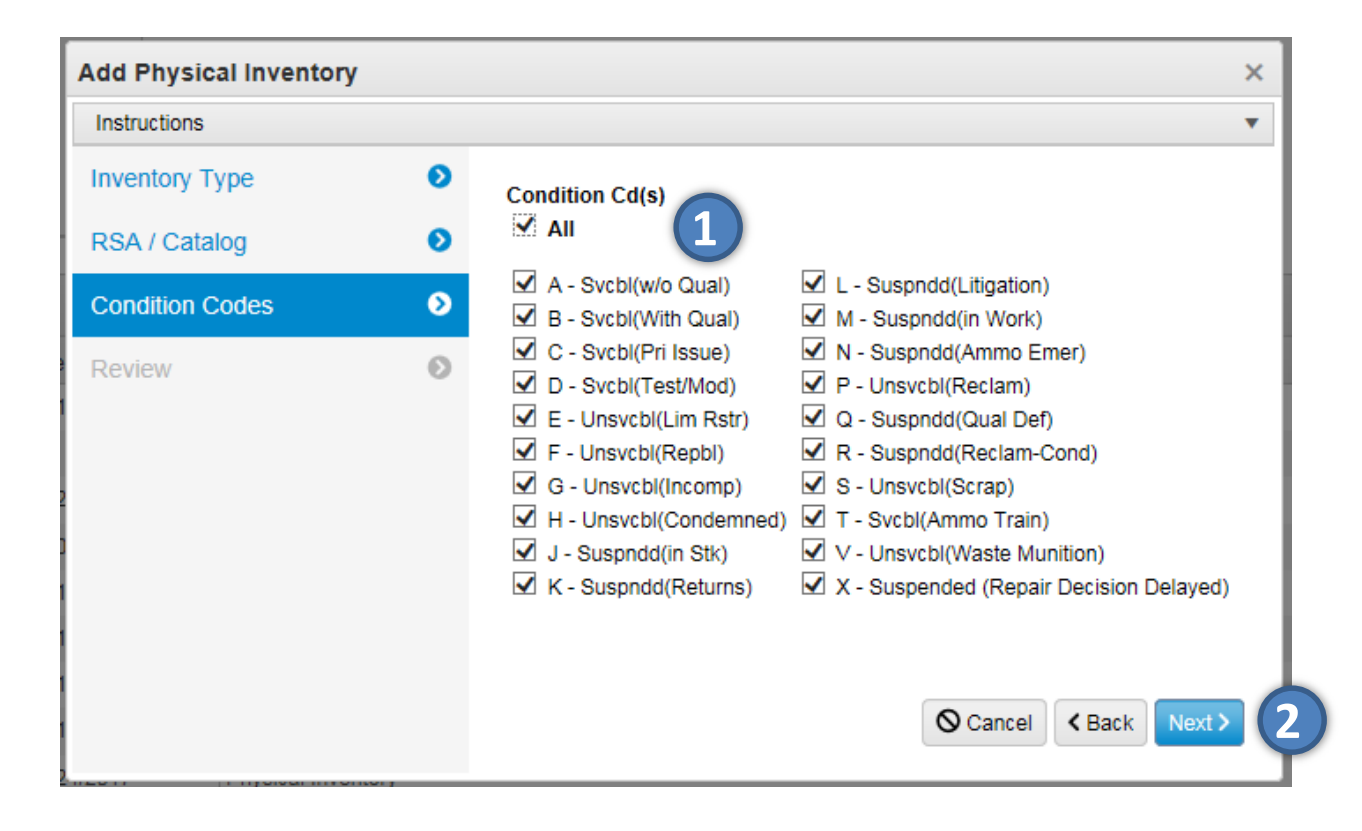

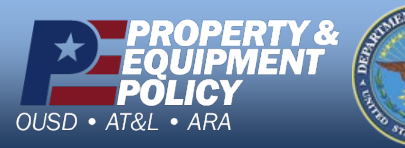

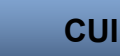

DPAS Call Center 1-844-843-3727

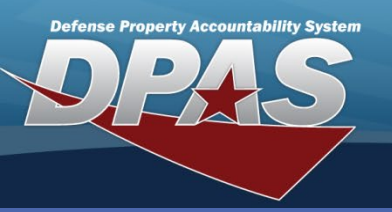

#### DPAS Quick Reference Guide

#### **Physical Inventory**

## Review

- 1. Optional Select Back return to previous tab(s) in order to make corrections.
- 2. Optional Select **Cancel** cancels the Physical Inventory request
- 3. Select **Add** Saves and submits the request.

Add Physical Inventory × Instructions . Inventory Type Inventory Type Inv Mode Inv Release Type RSA / Catalog > SEG SAP Release Dt As of Dt Condition Codes 02/02/2019 02/03/2019 Due Dt Review 0 02/17/2019 RSA / Catalog RSA(s) CENTER COMMS Lin Tamcn(s) Stock Nbr(s) Inv Segment Cd А Condition Codes Condition Cd(s) All Add / Edit Remarks O Cancel < Back Add

The Physical Inventory will be sent to the RSA(s) based on the **Scheduled Release Date.** 

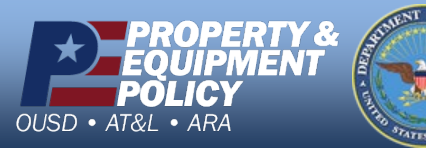

The **Review** is used to verify the Physical Inventory request before scheduling it for the RSA(s).

> DPAS Call Center 1-844-843-3727 DPAS Website http://dpassupport.golearnportal.org

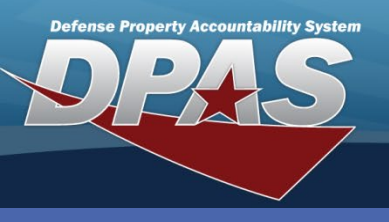

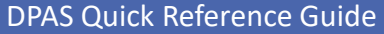

#### **Physical Inventory**

### **Update a Physical Inventory**

The **Update** process can be used to make adjustments to **Open Planned** or **Open Scheduled inventories**.

- In the DPAS Materiel Management module, navigate to Physical Inventory from the Materiel Mgmt menu - The Results Grid displays a list of all currently available Physical Inventories.
- 2. Select the **Check Box** adjacent to the **Physical Inv Nbr** and select the **Edit** button from the grid header The **Update Physical Inventory** pop-up displays
- 3. Make the necessary changes on each tab Select Next to navigate to the next tab
- 4. Select the **Add / Edit Remarks** hyperlink to add a comment in the **History Remarks** field to document the reason for the change.
- 5. Once on the **Review Tab**, select the **Update** button to save the changes The updated Physical Inventory displays highlighted at the top of the Results Grid.

|        |          | Physical Inv Nbr | Y Status       | 6      | r Inv Segment C | C T Release Dt            | Ť | I AS OF DT I Due Dt  | T Count Method C |  |  |  |
|--------|----------|------------------|----------------|--------|-----------------|---------------------------|---|----------------------|------------------|--|--|--|
| <<br>• | <b>V</b> | COMMS101017110   | )656252 PL - P | lanned | В               | Update Physical Inventory |   |                      |                  |  |  |  |
| •      |          | COMMS092517140   | 0950287 PL - P | lanned | A               | Instructions              |   |                      | •                |  |  |  |
| •      |          | COMMS071917112   | 2923970 PL - P | lanned |                 | Inventory Type            | ٥ | * inv Mode           |                  |  |  |  |
| Sele   | cted     | 1                | Page 1         | of 1   | N 50            | RSA / Catalog             | Ø | SEG - Inv Segment Cd | •                |  |  |  |
|        |          |                  |                |        |                 |                           | - | * Inv Release Type   |                  |  |  |  |
|        |          |                  |                |        |                 | Condition Codes 🔊         |   | PLN - Planned Only   | •                |  |  |  |
| eas    | ed c     | or Closed In     | ventories      | S      |                 |                           | ~ | Release Dt           |                  |  |  |  |
| not    | be       | updated.         |                |        |                 | Review                    | 0 |                      |                  |  |  |  |
|        |          |                  |                |        |                 |                           |   | As of Dt             |                  |  |  |  |
|        |          |                  |                |        |                 |                           |   |                      |                  |  |  |  |
|        |          |                  |                |        |                 |                           |   | Due Dt               |                  |  |  |  |
|        |          |                  |                |        |                 |                           |   |                      |                  |  |  |  |

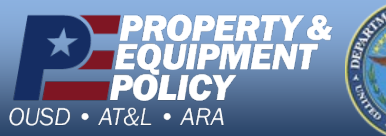

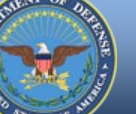

DPAS Call Center 1-844-843-3727

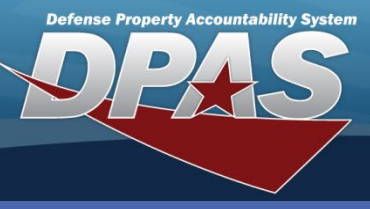

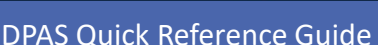

## **Cancel a Physical Inventory**

Any **Physical Inventory** request in an **Open Status** can be **Cancelled**.

- 1. In the DPAS Materiel Management module, navigate to **Physical Inventory** from the **Materiel Mgmt** menu The Results Grid displays a list of all currently available Physical Inventories.
- 2. Select the **Check Box** adjacent to the **Physical Inv Nbr** and select the **Cancel** button from the grid header The **Cancel Physical Inventory** pop-up displays
- 3. Select the **Yes** button The Physical Inventory request is **Cancelled** and is removed from the Results Grid.

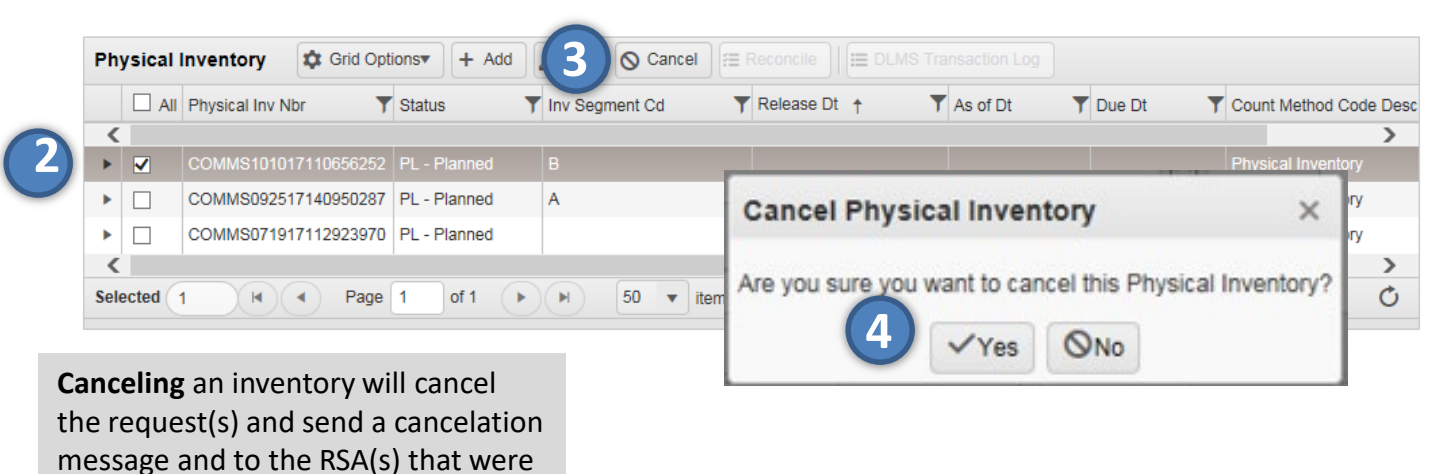

PROPERTY & EQUIPMENT POLICY OUSD • AT&L • ARA

assigned the Inventory.

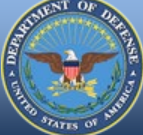

DPAS Call Center 1-844-843-3727

DPAS Website http://dpassupport.golearnportal.org

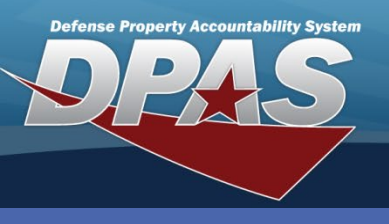

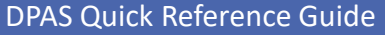

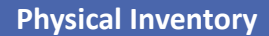

### **Reconcile a Physical Inventory**

Once the RSA(s) complete and reconcile their physical inventory, the status of the inventory is sent to the ICP

- In the DPAS Materiel Management module, navigate to Physical Inventory from the Materiel Mgmt menu - The Results Grid displays a list of all currently available Physical Inventories.
- 2. Narrow the search for the Physical Inventory request being reconciled by entering information into the **Search Criteria** area.
- Select the Check Box adjacent to the Physical Inv Nbr and select the Reconcile button from the grid header – The Physical Inventory Reconciliation pop-up displays

| Search contents                                         |                              |                                                                                                    |                                                                   |                                                                                                    |                                                                                          |                                   |          |         |
|---------------------------------------------------------|------------------------------|----------------------------------------------------------------------------------------------------|-------------------------------------------------------------------|----------------------------------------------------------------------------------------------------|------------------------------------------------------------------------------------------|-----------------------------------|----------|---------|
| Physical Inv Nbr                                        | CRIIS032519095922924         |                                                                                                    | Status                                                            |                                                                                                    | All Open                                                                                 |                                   | •        |         |
| 🕯 Inv Segment Cd                                        | All                          | •                                                                                                    |                                                                   | i Stock Nbr                                                                                                    | All                                                                                      |                                   |          |         |
| RSA                                                     |                              | •                                                                                                    |                                                                   | Condition Cd                                                                                                    | All                                                                                      |                                   | •        |         |
| Release Dt From                                         |                              |                                                                                                    |                                                                   | Release Dt To                                                                                                    |                                                                                          |                                   |          |         |
| As of Dt From                                           |                              |                                                                                                    |                                                                   | As of Dt To                                                                                                    |                                                                                          |                                   | **       |         |
|                                                         |                              |                                                                                                    |                                                                   |                                                                                                    | 0                                                                                        |                                   |          |         |
| hysical Inventory                                       | Grid Options                 | Edit                                                                                                    | <b>O</b> C:                                                       | ancel 🗄 Reconcile                                                                                                    |                                                                                          | saction Log                       | _        |         |
| All Physical Inv                                        | Nbr T Status T Inv           | / Segmen                                                                                                    | t Cd                                                              | T Release                                                                                                    | Dt↑ Ť                                                                                    | As of Dt                          | T Due D  | )t      |
| CRIIS03251                                              | 9095922924 UR - Unreconciled | Physical Inve                                                                                               | entory Rec                                                        | onciliation                                                                                                    |                                                                                          |                                   |          | - 🗆 ;   |
| elected 1/1                                             | Page 1 of 1                  | Instructions<br>Physical Inver<br>Physical Inver<br>CRIIS032510<br>Release Dt<br>03/25/2019<br>ICP<br>CRIIS | ntory Informati<br>Nbr<br>1005922924                              | on<br>Status<br>UR - Unreconciled<br>As of Dt Due Dt<br>03/25/2010 04/09/2019<br>RSA(a)<br>Iowa                                                                                                    |                                                                                          |                                   |          | ,       |
| ICP can approv                                          |                              | LIN/TAMCN/#                                                                                                 |                                                                   | Stock Nbr(s) Condition Cd(s)                                                                                                    |                                                                                          |                                   |          |         |
| ICP can approvenciliations or r                         | equest a recount             | LIN/TAMCN(s                                                                                                 | •,                                                                | Stock Nbr(s) Condition Cd(s)<br>01260020-1 All                                                                                                    |                                                                                          |                                   |          |         |
| ICP can approv<br>onciliations or r<br>any discrepanci  | equest a recount<br>es       | Reconciliati                                                                                                | on Summa                                                          | Stock Nbr(s) Condition Cd(s)   01280020-1 All   ry ✿ Grid Options▼   ✓ Complet   T Stock Nbr ↑                                                                                                    | e Cancel T Managed DoC                                                                   | Show All<br>MAAC T Discrepant Qty | ▼ Status |         |
| ICP can approv<br>onciliations or r<br>any discrepancio | equest a recount<br>es       | Reconciliati                                                                                                | ion Summa<br>CICP/RSA Na<br>Iowa Total D<br>Stock Nbr: 01<br>iowa | Stock NBr(s)     Condition Cd(s)       O126002-1     All       ry     Condition Cd(s)       rg     Completions       v     Completions       iscrepant : 5     260020-1       O1260020-1     CE       O1260020-1     CE       O1260020-1     CE       O1260020-1     CE | m Deso T Managed Doc<br>T Managed Doc<br>INTER HANGAR BAND ED0505<br>50 V Items per page | Show All<br>IAAC T Discrepant Qty | ▼ Status | <u></u> |

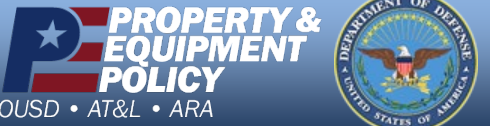

http://dpassupport.golearnportal.org

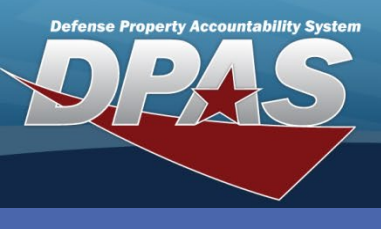

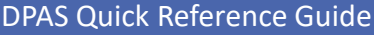

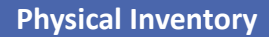

### **Reconcile a Physical Inventory**

The **Physical Inventory Reconciliation** can be **completed**, sent back for **recount**, or **cancelled** by the **ICP**.

- 1. In the **Physical Inventory Reconciliation** page The Reconciliation Summary grid displays a list of the RSA(s) reported discrepancies.
- 2. Select the **Check Box** adjacent to the record(s) and select the appropriate action from the grid header The designated action will display a **Confirmation** pop-up.
- 3. Confirm the selected action or select cancel The Physical Inventory is reconciled and closed once the ICP **Completes** the request.

| Physical Inventory Rec                       | onciliation                   |                         |             |              |                  |                  | -              |   |
|----------------------------------------------|-------------------------------|-------------------------|-------------|--------------|------------------|------------------|----------------|---|
| Instructions                                 |                               |                         |             |              |                  |                  |                | , |
| -Physical Inventory Informat                 | ion                           |                         |             |              |                  |                  |                |   |
| Physical Inv Nbr<br>CRIIS032519095922924     | Status<br>UR - Unreconciled   |                         |             |              |                  |                  |                |   |
| Release Dt<br>03/25/2019                     | As of Dt<br>03/25/2019        | Due Dt<br>04/09/2019    |             |              |                  |                  |                |   |
| ICP<br>CRIIS                                 | RSA(s)<br>Iowa                |                         |             |              |                  |                  |                |   |
| LIN/TAMCN(s)                                 | Stock Nbr(s)<br>01280020-1    | Condition Cd(s)<br>All  |             |              |                  |                  |                |   |
| Reconciliation Summa                         | ry 🗘 Grid Opti                | ons <b>v</b>            | 🖒 Recount   | Cancel       | IIA wo           |                  |                |   |
| CICP/RSA Na                                  | me 🕇 🛛 🕇                      | Stock Nbr ↑             | T Item Desc | ▼ Manage     | ed DoDAAC        | T Discrepant Qty | ▼ Status       | 5 |
| RSA: Iowa Total C                            | Discrepant : 5<br>260020-1    |                         |             |              |                  |                  |                |   |
| ► lows                                       |                               | 01260020-1              | CENTER HAN  | GA Confirm C | Completion       | ×                |                | > |
| Selected 0/1                                 | Page 1                        | of 1                    | 50 v item   | Do you wa    | nt to complete t | his inventory?   | - 1 of 1 items | Ċ |
| OClose                                       |                               |                         |             | Remarks      |                  | €.               |                |   |
| f <b>Recount</b> is sele<br>nventory request | cted, a new<br>t will be crea | Physical<br>ated in the |             | 3 Comp       | lete Inventory   | OCancel          |                |   |

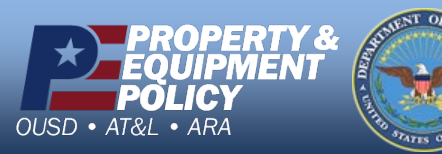

DPAS Call Center 1-844-843-3727